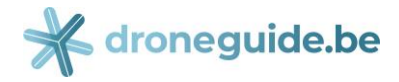

## **Mode d'emploi –** Attribution du 'rôle Droneguide' dans CSAM

Les écrans suivants expliquent comment une entité légale peut attribuer le rôle de 'SpfMob utilisateur droneguide' à une personne naturelle dans CSAM. Le moment ce rôle a été attribué, la personne naturelle concernée pourra s'enregistrer comme utilisateur 'Operator Administrator' sur Droneguide Pro.

#### A. ÉTAPES À SUIVRE PAR LE GESTIONNAIRE D'ACCÈS DE L'ENTITÉ LÉGALE

Ouvrez l'écran d'accueil suivant (https://iamapps.belgium.be/rma):

| ni fri de en                                                                                                    |                                                                                                    | Autres informations et servio                                                                                                    | ces de l'administration <u>www.belgium.be</u>                                                 |
|----------------------------------------------------------------------------------------------------|----------------------------------------------------------------------------------------------------|----------------------------------------------------------------------------------------------------|-----------------------------------------------------------------------------------------------|
| Ma Gestion des rôles eGov<br>Mes rôles en ligne au sein des pouvoirs publics                                                                                                    |                                                                                                    |                                                                                                    | FAQ I Convention d'utilisation                                                                |
|                                                                                                    |                                                                                                    | <b>.</b>                                                                                                    | Votre nom ( <u>Se déconnecter</u> ) 🗸                                                         |
| Mes tâches ouvertes Mes attributions de rôles G                                                                                                    | estion d'attribution de rôle                                                                                   | Gestion des invitations                                                                                                    | Mon tableau de bord                                                                           |
| Est-ce la pre<br>Afficher les <u>m</u>                                                                                                    | mière fois que vous utilisez cette appl<br>anuel utilisateurs et gérer vos <u>Préfér</u>                       | ication ?<br>rences                                                                                                    | ×                                                                                             |
| Commencer à trav<br>Sur ce site, vous gérez les attri<br>des in                                                                                                    | vailler avec Ma gestion<br>butions de rôles et vous disposez d'ur<br>ivitations pour des attributions de rôles | des rôles eGov<br>a aperçu des demandes et<br>a.                                                                                                    |                                                                                               |
| Aperçu de toutes les demandes ouvertes et traitées                                                                                                    | 4                                                                                                    | Gérer les attribut                                                                                                    | ions de rôles<br>Is de rôles                                                                  |
| Tâches prioritaires. Vous voulez :         afficher l'aperçu des demandes         demander ou refuser les demandes.(0)         comoléter des demandes.(0)         faire ne nouvelle attribution de rôle pour un salarié<br>existant |                                                                                                    | Tâches prioritaires. Vous voul<br>afficher l'aperçu de vos al<br>faire ne nouvelle attributio<br>existant<br>faire une attribution de rô<br>national | ez :<br>tributions de rôles gérées<br>on de rôle pour un salarié<br>le via numéro de registre |

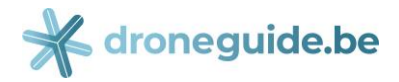

Cliquez sur « Gestion des invitations »:

| ni <b>fr</b> de en                                                                                                    | Autres informations et services de l'administration www.belgium.be                                                                                                    |
|----------------------------------------------------------------------------------------------------|----------------------------------------------------------------------------------------------------|
| Ma Gestion des rôles eGov<br>Mes rôles en ligne au sein des pouvoirs publics                                                                                                    | FAQ I Convention d'utilisation                                                                                                    |
|                                                                                                    | Votre nom . <u>(Se déconnecter</u> )                                                                                                    |
| Mes tâches ouvertes Mes attributions de rôles Gestion d'attribution de r                                                                                                    | Gestion des invitations 🚺 n tableau de bord                                                                                                    |
| Est-ce la première fois que vous utilisez cette app<br>Afficher les <u>manuel utilisateurs</u> et gérer vos <u>Préfé</u>                                                                                                    | plication : X                                                                                                    |
| Commencer à travailler avec Ma gestion<br>Sur ce site, vous gérez les attributions de rôles et vous disposez d'u<br>des invitations pour des attributions de rôle                                                                        | n <b>des rôles eGov</b><br>un aperçu des demandes et<br>es.                                                                                                    |
| Mes tâches ouvertes<br>Aperçu de toutes les demandes ouvertes et traitées                                                                                                    | Gérez toutes vos attributions de rôles                                                                                                    |
| Tâches prioritaires. Vous voulez :         • afficher l'agerçu des demandes         • demander ou refuser les demandes (0)         • compléter des demandes (0)         • faire ne nouvelle attribution de rôle pour un salarié existant | Tâches prioritaires. Vous voulez :<br>afficher l'aperçu de vos attributions de rôles gérées<br>faire ne nouvelle attribution de rôle pour un salarié<br>existant<br>faire une attribution de rôle via numéro de registre<br>national |

## La page suivante s'affichera:

| nl fr de en                                                                                                    |                                              |                                                        | Autres informations et servio | es de l'administration www. | v.belgium.be          |
|----------------------------------------------------------------------------------------------------|----------------------------------------------|--------------------------------------------------------|-------------------------------|-----------------------------|-----------------------|
| Ma Gestion d<br>Mes rôles en ligne au sein des pouve                                                                      | les rôles eGo                                | УV                                                     |                               | FAQ  Conventi               | <b>be</b>             |
|                                                                                                    |                                              |                                                        | <b>4</b>                      | Votre nom ( <u>Se c</u>     | <u>déconnecter)</u> 🔻 |
| Mes tâches ouvertes                                                                                                    | Mes attributions de rôles                    | Gestion d'attribution de rôle                          | Gestion des invitations       | Mon tableau de b            | ord                   |
| Vous pouvez gérer ici les invitations des at<br>Pour envoyer une nouvelle invitation :<br>Envoyer une nouvelle invitation | tributions de rôles.                         |                                                        |                               |                             |                       |
| Invitations sauvegardées<br>Vous n'avez pas encore d'invitations en                                                       | registrées. Pour créer une invitation, cliqu | uez sur Envoyer une nouvelle invitation.               |                               |                             |                       |
|                                                                                                    | Apr                                          | ropos de ce site   Déclaration de confidenti<br>17.0.8 | alité                         |                             |                       |
|                                                                                                    |                                              | © 2012 - 2019 Administration fédérale                  |                               |                             |                       |

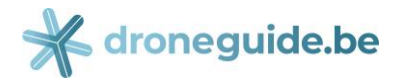

Cliquez sur « Envoyer une nouvelle invitation » :

| nt fr de en                                                                                                    | Autres informations et services de l'administration www.belgium.be |
|----------------------------------------------------------------------------------------------------|--------------------------------------------------------------------|
| Ma Gestion des rôles eGov<br>Mes rôles en ligne au sein des pouvoirs publics                                                          | FAQ IConvention d'utilisation                                      |
|                                                                                                    | 💄 Votre nom <u>(Se déconnecter</u> ) 🔻                             |
| Mes tâches ouvertes Mes attributions de rôles Gestion d'attribu                                                                       | ution de rôle Gestion des invitations Mon tableau de bord          |
| Vous pouvez gérer ici les invitations des attributions de rôles.                                                                      |                                                                    |
| Invitations sauvegardées<br>Vous n'avez pas encore d'invitations enregistrées. Pour créer une invitation, cliquez sur Envoyer une nou | Ivelle invitation.                                                 |
|                                                                                                    |                                                                    |
| A propos de ce site i Déclar                                                                                                    | ration de confidentialité                                          |
| 17.0.8                                                                                                    | 2                                                                  |
| © 2012 - 2019 Adminis                                                                                                    | istration fédérale                                                 |

La page suivante s'affichera:

| fr de en                                           |                                          |                                                | Autres informations et servio | es de l'administration www.belgiun | <u>n.be</u> <b>be</b> |
|----------------------------------------------------|------------------------------------------|------------------------------------------------|-------------------------------|------------------------------------|-----------------------|
| Ma Gestion (<br>Mes rôles en ligne au sein des pou | des rôles eGo                            | v                                              |                               | FAQ   Convention d'utili           |                       |
|                                                    |                                          |                                                | ۵                             | Votre nom ( <u>Se déconne</u>      | <u>ecter)</u>         |
| Mes tâches ouvertes                                | Me attributions de rôles                 | Gestion d'attribution de rôle                  | Gestion des invitations       | Mon tableau de bord                |                       |
| Gestion according                                  | is - Nouvelle invitatior                 | 1                                              |                               |                                    |                       |
| Étape 1: Entreprises                               | Étape 1 : Sélectionner une/des en        | reprise(s)                                     |                               |                                    | ?                     |
| Étape 2: Rôles                                     | Sélectionnez la/les (sous-)entreprise(s) | dans laquelle/lesquelles vous souhaitez attril | ouer des rôles.               |                                    |                       |
| Étape 3: Propriétés de rôle                        | Entransiana                              |                                                |                               |                                    |                       |
| Étape 4: Personnes                                 | Entreprises                              |                                                |                               |                                    |                       |
| Étape 5: Détail de l'invitation                    | Entreprise individuelle                  | / nom du société et nr BCE                     |                               |                                    |                       |
| Étape 6: Aperçu                                    |                                          |                                                |                               |                                    |                       |
|                                                    | Annuler                                  |                                                |                               | Étape suiv                         | vante                 |
|                                                    |                                          |                                                |                               |                                    |                       |
|                                                    | <u>A pr</u>                              | opos de ce site   Déclaration de confidenti    | alité                         |                                    |                       |
|                                                    |                                          | 17.0.8                                         |                               |                                    |                       |
|                                                    |                                          |                                                |                               |                                    |                       |

Choisissez l'entité légale qui a reçu du DGTA une autorisation de vol valable pour Classe1 (Autorisation 1A ou Accusé de réception 1B) et pour laquelle vous voulez assigner une personne comme 'Operator Administrator' dans Droneguide. Ensuite, choisissez « Étape suivante ».

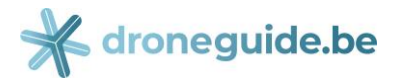

| fr de en                                                            |                                                                                                    |                                                                           | Autres informations et servio     | ces de l'administration <u>www.belgiu</u> | um.be             |
|---------------------------------------------------------------------|----------------------------------------------------------------------------------------------------|---------------------------------------------------------------------------|-----------------------------------|-------------------------------------------|-------------------|
| Ma Gestion of Mes rôles en ligne au sein des pour                   | des rôles eGo                                                                                                    | v                                                                         |                                   | FAQ I Convention d'ut                     | ilisation         |
|                                                                     |                                                                                                    |                                                                           | ۵                                 | Votre nom <u>(Se déconr</u>               | <u>iecter</u> ) 🥄 |
| Mes tâches ouvertes                                                 | Mes attributions de rôles                                                                                                    | Gestion d'attribution de rôle                                             | Gestion des invitations           | Mon tableau de bord                       |                   |
| Étape 2: Rôles<br>Étape 3: Propriétés de rôle<br>Étape 4: Personnes | Pour chaque (sous-)entreprise choisie,<br>(*) = champ obligatoire                                                                                                    | sélectionnez les rôles pour lesquels les attrib                           | utions de rôles sont distribuées. |                                           |                   |
| Étape 3: Propriétés de rôle<br>Étape 4: Personnes                   | (*) = champ obligatoire                                                                                                    |                                                                           |                                   |                                           |                   |
| Étape 5: Détail de l'invitation                                     | Roles pour rentreprise : Entre                                                                                                    | eprise individuelle / nom du société et                                   | nr BCE                            |                                           |                   |
| ciape o. Aperçu                                                     | Q<br>AFCN demandes ou notifications<br>AFCN Directive Eau de Boisson -<br>AFCN Inventaire Physique – Con<br>AFCN Inventaire Physique – Ges<br>AFCN Worker Dose - Consulter<br>AFCN Worker Dose - Gestion de<br>Agent traitant<br>Assistant DPO | Consulter<br>- Gestion de Données<br>sulter<br>tion de Données<br>Données | Q                                 | •                                         | ]                 |
|                                                                     | Étape précédente Annuler                                                                                                    |                                                                           |                                   | Étape su                                  | livante           |

Descendez dans le menu de sélection jusqu'à vous voyez « SpfMob utilisateur droneguide »:

| l fr de                          | en                                            |                                                                                                    |                                                 | Autres informations et servio      | es de l'administration <u>www.belgium.be</u> |
|----------------------------------|-----------------------------------------------|----------------------------------------------------------------------------------------------------|-------------------------------------------------|------------------------------------|----------------------------------------------|
| Ma<br>Mes rôles                  | Gestion d<br>s en ligne au sein des pouve     | les rôles eGo                                                                                                    | v                                               |                                    | EAQ I Convention d'utilisation               |
|                                  |                                               |                                                                                                    |                                                 | ۵                                  | Votre nom <u>(Se déconnecter</u> ) 🛡         |
|                                  | Mes tâches ouvertes                           | Mes attributions de rôles                                                                                                    | Gestion d'attribution de rôle                   | Gestion des invitations            | Mon tableau de bord                          |
| Étape 1:<br>Étape 2:<br>Étape 3: | Entreprises Rôles Propriétés de rôle Bornance | Etape 2: Sélection de rôles Pour chaque (sous-)entreprise choisie, (*) = champ obligatoire                                                                                                    | sélectionnez les rôles pour lesquels les attrib | butions de rôles sont distribuées. | 2                                            |
| Étape 5:                         | Détail de l'invitation                        | Rôles pour l'entreprise : Entr                                                                                                    | eprise individuelle / nom du société e          | t nr BCE                           |                                              |
| Étape 6:                         | Aperçu                                        | Valeurs possibles<br>Q<br>SPF Fin Utilisateur de Mandats<br>SPF Fin Utilisateur de Mandats D<br>SPF Fin Utilisateur de Mandats T<br>SpfMob utilisateur droneguide<br>Telework@NOB<br>Telework@NOB<br>Telework@Selor.be | ouanes et Accises<br>résorerie                  | Valeurs choisies*                  | -<br>-<br>-                                  |

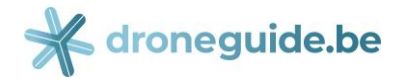

Sélectionnez « SpfMob utilisateur droneguide » et poussez la flèche pour ajouter aux valeurs choisies :

| Ma Gestion d<br>Mes rôles en ligne au sein des pouvo                | les rôles eGo                                                                                                    | v                                               | Autres informations et servi      | Eas de l'administration <u>www.belgium.be</u><br>FAQ   <u>Convention d'utilisation</u> |
|---------------------------------------------------------------------|----------------------------------------------------------------------------------------------------|-------------------------------------------------|-----------------------------------|----------------------------------------------------------------------------------------|
|                                                                     |                                                                                                    |                                                 | ۵                                 | Votre nom (Se déconnecter)                                                             |
| Mes tâches ouvertes                                                 | Mes attributions de rôles                                                                                                    | Gestion d'attribution de rôle                   | Gestion des invitations           | Mon tableau de bord                                                                    |
| Ètape 2: Rôles<br>Ètape 3: Propriétés de rôle<br>Étape 4: Personnes | Pour chaque (sous-)entreprise choisie,<br>(*) = champ obligatoire                                                                                                    | sélectionnez les rôles pour lesquels les attrib | utions de rôles sont distribuées. |                                                                                        |
| Etape 4: Personnes                                                  | Rôles pour l'entreprise : Fotr                                                                                                    | renrise individuelle / nom du société e         | t or BCE                          |                                                                                        |
| tape 6: Aperçu                                                      | Valeurs possibles<br>SPFFin Utilisateur de Mandats<br>SPF Fin Utilisateur de Mandats D<br>SPF Fin Utilisateur de Mandats Ti<br>SpfMob utilisateur droneguide<br>Telework@NOB<br>Telework@selor.be<br>TRANSBERRU_responsable_ent | ouanes et Accises<br>résorerie                  | Valeurs choisies*                 |                                                                                        |
|                                                                     | Étape précédente Annuler                                                                                                    |                                                 |                                   | Étape suivante                                                                         |

Cliquez sur « Étape suivante » :

| Na Gestion c                                       | les rôles eGo<br>oirs publics                                                                                                    | V                                               | Autres informations et servi                            | Ees de radministration <u>www.belgium.</u><br>FAQ  Convention d'utilise | <u>**</u> .be |
|----------------------------------------------------|----------------------------------------------------------------------------------------------------|-------------------------------------------------|---------------------------------------------------------|-------------------------------------------------------------------------|---------------|
|                                                    |                                                                                                    |                                                 | ۵                                                       | Votre nom (Se déconnect                                                 | <u>er</u> ) 🔽 |
| Mes tâches ouvertes                                | Mes attributions de rôles                                                                                                    | Gestion d'attribution de rôle                   | Gestion des invitations                                 | Mon tableau de bord                                                     |               |
| Etape 1: Entreprises<br>Étape 2: Rôles             | Pour chaque (sous-)entreprise choisie,                                                                                                    | sélectionnez les rôles pour lesquels les attrib | utions de rôles sont distribuées.                       |                                                                         |               |
| Étape 3: Propriétés de rôle<br>Étape 4: Personnes  | (*) = champ obligatoire<br>Rôles pour l'entreprise                                                                                                    | anrisa individualle / nom du sociáté et         | or BCF                                                  |                                                                         |               |
| Etape 5: Detail de l'invitation<br>Étape 6: Aperçu | Valeurs possibles<br>Q<br>SPFFin Utilisateur de Mandats<br>SPF Fin Utilisateur de Mandats D<br>SPF Fin Utilisateur de Mandats T<br>SPFMOB_DGTA_SPO-NCO-NCO<br>TAXUD<br>Telework@NOB<br>Telework@selor.be<br>TRANSBERRU_responsable_ent<br>Utilisateur MyRent | iouanes et Accises<br>résorerie                 | Valeurs choisies*<br>Q<br>SpfMob utilisateur droneguide | ÷                                                                       |               |
|                                                    | Étape précédente <u>Annuler</u>                                                                                                    |                                                 |                                                         | Étape suiva                                                             | nte           |

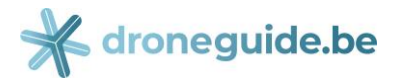

| nl fr de en                                                              | Autres informations et services de l'administration www                                                                                                    | belgium.be           |
|--------------------------------------------------------------------------|----------------------------------------------------------------------------------------------------|----------------------|
| Ma Gestio<br>Mes rôles en ligne au sein d                                | n des rôles eGov                                                                                                    | <u>d'utilisation</u> |
|                                                                          | S Votre nom (Se d                                                                                                    | léconnecter) 🛡       |
| Mes tâches ou                                                            | rertes Mes attributions de rôles Gestion d'attribution de rôle Gestion des invitations Mon tableau de b                                                                             | ord                  |
| Étape 1: Entreprises<br>Étape 2: Rôles<br>Étape 3: Propriétés de rôle    | Étape 3: Sélection des propriétés         Sélectionnez par rôle choisi les propriétés appropriées.         (*) = champ obligatoire                                                  | 2                    |
| Étape 4: Personnes<br>Étape 5: Détail de l'invitation<br>Étape 6: Aperçu | Propriétés du rôle pour SpfMob utilisateur droneguide dans l'entreprise Entreprise individuelle / nom du société et nr BCE     Délai de l'attribution de rôle :     du * 10/04/2019 |                      |
|                                                                          | jusqu'au ou                                                                                                    |                      |

Si désiré, introduisez une date d'expiration spécifique et poussez « Étape suivante »:

| fr de en                                                              |                                                                                                    |                                          | Autres informations et servio | ces de l'administration <u>www.belgium.be</u> |
|-----------------------------------------------------------------------|----------------------------------------------------------------------------------------------------|------------------------------------------|-------------------------------|-----------------------------------------------|
| Ma Gestion of Mes rôles en ligne au sein des pouv                     | les rôles eGo<br>oirs publics                                                                             | v                                        |                               | FAQ   Convention d'utilisation                |
|                                                                       |                                                                                                    |                                          | <b>4</b>                      | Votre nom <u>(Se déconnecter</u> ) <b>*</b>   |
| Mes tâches ouvertes                                                   | Mes attributions de rôles                                                                                 | Gestion d'attribution de rôle            | Gestion des invitations       | Mon tableau de bord                           |
| Étape 1: Entreprises<br>Étape 2: Rôles<br>Étape 3: Propriétés de rôle | Étape 3: Sélection des propriétés<br>Sélectionnez par rôle choisi les propriét<br>(*) = champ obligatoire | és appropriées.                          |                               | 2                                             |
| Étape 4: Personnes<br>Étape 5: Détail de l'invitation                 | Propriétés du rôle pour SpfMob                                                                            | utilisateur droneguide dans l'entreprise | Entreprise individuelle / no  | m du société et nr BCE                        |
| Étape 6: Aperçu                                                       | Étape précédente <u>Annuler</u>                                                                           | du * 10/04/2019 💼<br>jusqu'au 💼 ou       | 🗵 IIIImité                    | Étape suivante                                |

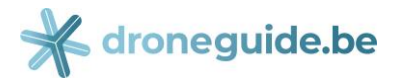

| fr o                          | de en                                             |                                                                                                 |                                                                | Autres informations et servic | es de l'administration <u>www.belgium.be</u> |
|-------------------------------|---------------------------------------------------|-------------------------------------------------------------------------------------------------|----------------------------------------------------------------|-------------------------------|----------------------------------------------|
| Ma<br><sup>Mes rôl</sup>      | Gestion C<br>es en ligne au sein des pouv         | les rôles eGo<br>orirs publics                                                                  | v                                                              |                               | FAQ   Convention d'utilisation               |
|                               |                                                   |                                                                                                 |                                                                | <b>4</b>                      | Votre nom (Se déconnecter)                   |
| *                             | Mes tâches ouvertes                               | Mes attributions de rôles                                                                       | Gestion d'attribution de rôle                                  | Gestion des invitations       | Mon tableau de bord                          |
| Étape :<br>Étape :<br>Étape 4 | 2: Rôles<br>3: Propriétés de rôle<br>4: Personnes | Insérez les données des personnes que<br>Vous n'avez pas l'obligation d'ajouter de<br>Personnes | vous souhaitez inviter aux attributions de rô<br>is personnes. | les sélectionnées.            |                                              |
| Etape 5                       | 5: Detail de l'invitation                         | Nom                                                                                             | Prénom                                                         | Adresse e-mail                | Actions                                      |
| Crahe (                       | n Aperya                                          |                                                                                                 |                                                                |                               | Ajouter                                      |
|                               |                                                   | Rechercher des personnes                                                                        |                                                                |                               | Montrer les champs de recherche              |
|                               |                                                   | Étape précédente Annuler                                                                        |                                                                |                               | Étape suivante                               |
|                               |                                                   |                                                                                                 |                                                                |                               |                                              |

Introduisez le nom, prénom et adresse e-mail de la personne que vous voulez inviter pour prendre le rôle de « Operator Administrator » dans Droneguide et cliquez sur « Ajouter » :

| stion d                 | les rôles eGo                                                                                                    |                                                                                                    |                                                                                                    | ere le la la marca de                                                                                                    |
|-------------------------|----------------------------------------------------------------------------------------------------|----------------------------------------------------------------------------------------------------|----------------------------------------------------------------------------------------------------|----------------------------------------------------------------------------------------------------|
|                         | oirs publics                                                                                                    | V                                                                                                    |                                                                                                    | EAG I Convention d'utilisation                                                                                                    |
|                         |                                                                                                    |                                                                                                    | ۵                                                                                                    | Votre nom <u>(Se déconnecter</u> )                                                                                                    |
| ches ouvertes           | Mes attributions de rôles                                                                                                    | Gestion d'attribution de rôle                                                                                                    | Gestion des invitations                                                                                                    | Mon tableau de bord                                                                                                    |
| ses<br>és de rôle<br>es | Étape 4: Sélectionner des personn<br>Insérez les données des personnes que<br>Vous n'avez pas l'obligistion d'ajouter de<br>Personnes | es<br>vous souhaitez inviter aux attributions de rôl<br>s personnes.                                                                                                    | les sélectionnées.                                                                                                    | 2                                                                                                    |
|                         | nom                                                                                                    | Prénom<br>prenom                                                                                                    | Adresse e-mail                                                                                                    | ail <u>Ajouter</u>                                                                                                    |
|                         | Rechercher des personnes                                                                                                    |                                                                                                    |                                                                                                    | Montrer les champs de recherche                                                                                                    |
|                         | Étape précédente Annuler                                                                                                    |                                                                                                    |                                                                                                    | Étape suivante                                                                                                    |
|                         | ches ouvertes<br>s invitation:<br>ses<br>és de rôle<br>s<br>l'invitation                                                              | Ches ouvertes       Mes attributions de rôles         s invitations - Nouvelle invitation         ses         Étape 4: Sélectionner des personnes         Insérez les données des personnes que Vois n'avez pas l'obligation d'ajouter des         Personnes         Vinvitation         Rechercher des personnes         Étape précédente | Ches ouvertes       Mes attributions de rôles       Gestion d'attribution de rôle         s invitations - Nouvelle invitation         ses         Étape 4: Sélectionner des personnes que vous souhaitez inviter aux attributions de rôle         s         rivitation         Personnes         Nom       Prénom         nom       prenom         Rechercher des personnes         Étape précédente       Annuler | Ches ouvertes       Mes attributions de rôles       Gestion d'attribution de rôle       Gestion des invitations         s invitations - Nouvelle invitation |

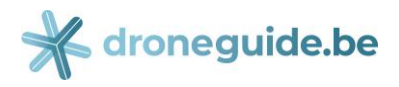

Sur la page suivante les données introduite s'affiche :

| fr de<br>Ma<br>Mes rôles                     | Gestion d<br>s en ligne au sein des pouvo      | les rôles eGo                                                                                  | ٥V                                                             | Autres informations et servi | ces de l'administration <u>www.belgium.be</u><br><u>FAQ</u>   <u>Convention d'utilisation</u> |
|----------------------------------------------|------------------------------------------------|------------------------------------------------------------------------------------------------|----------------------------------------------------------------|------------------------------|-----------------------------------------------------------------------------------------------|
|                                              |                                                |                                                                                                |                                                                |                              | be                                                                                            |
|                                              |                                                |                                                                                                |                                                                | <b>A</b>                     | Votre nom (Se déconnecter)                                                                    |
| ~                                            | Mes tâches ouvertes                            | Mes attributions de rôles                                                                      | Gestion d'attribution de rôle                                  | Gestion des invitations      | Mon tableau de bord                                                                           |
| itape 1:<br>itape 2:<br>itape 3:<br>itape 4: | Entreprises Rôles Propriétés de rôle Personnes | Insérez les données des personnes qu<br>Vous n'avez pas l'obligation d'ajouter di<br>Personnes | e vous souhaitez inviter aux attributions de<br>les personnes. | rôles sélectionnées.         |                                                                                               |
| tape 5:                                      | Détail de l'invitation                         | Nom                                                                                            | Prénom                                                         | Adresse e-mail               | Actions                                                                                       |
| itape 6: ,                                   | Aperçu                                         | Nom introduit                                                                                  | Prénom introduit                                               | Adresse e-mail int           | Modifier           Supprimer           Ajouter                                                |
|                                              |                                                | Rechercher des personnes                                                                       |                                                                |                              | Montrer les champs de recherche                                                               |
|                                              |                                                | Étape précédente Annuler                                                                       |                                                                |                              | Étape suivante                                                                                |

Vérifiez certainement l'adresse e-mail avant de cliquer « Étape suivante »:

| fr de en                                            |                                                                                    |                                                               | Autres informations et servi | ces de l'administration www.belgium.be   |
|-----------------------------------------------------|------------------------------------------------------------------------------------|---------------------------------------------------------------|------------------------------|------------------------------------------|
| Ma Gestion (<br>Mes rôles en ligne au sein des pour | des rôles eGo                                                                      | v                                                             |                              | FAQ Convention d'utilisation             |
|                                                     |                                                                                    |                                                               |                              | Votre nom (Se déconnecter)               |
| Mes tâches ouvertes                                 | Mes attributions de rôles                                                          | Gestion d'attribution de rôle                                 | Gestion des invitations      | Mon tableau de bord                      |
| Étape 1: Entreprises                                | Étape 4: Sélectionner des personn                                                  | es                                                            |                              | 2                                        |
| Étape 2: Rôles<br>Étape 3: Propriétés de rôle       | Insérez les données des personnes que<br>Vous n'avez pas l'obligation d'ajouter de | vous souhaitez inviter aux attributions de rô<br>s personnes. | es sélectionnées.            |                                          |
| Étape 4: Personnes                                  | Personnes                                                                          |                                                               |                              |                                          |
| Etape 5: Detail de l'invitation                     | Nom                                                                                | Prénom                                                        | Adresse e-mail               | Actions                                  |
| Etape 6: Aperçu                                     | Nom introduit                                                                      | Prénom introduit                                              | Adresse e-mail int           | troduit Modifier<br>Supprimer<br>Ajouter |
|                                                     | Rechercher des personnes                                                           |                                                               |                              | Montrer les champs de recherche          |
|                                                     | Étape précédente <u>Annuler</u>                                                    |                                                               |                              | Étape suivante                           |

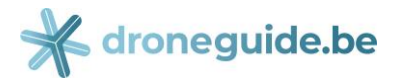

| Ma Gestion d<br>Mes rôles en ligne au sein des pouve                                                                      | les rôles eGo                                                                         | V                                                                   |                                         | FAQ I Convention d'utilisation         |
|----------------------------------------------------------------------------------------------------|---------------------------------------------------------------------------------------|---------------------------------------------------------------------|-----------------------------------------|----------------------------------------|
|                                                                                                    |                                                                                       |                                                                     | <b>a</b>                                | Votre nom : <u>(Se déconnecter</u> ) 🛡 |
| Mes tâches ouvertes                                                                                                    | Mes attributions de rôles                                                             | Gestion d'attribution de rôle                                       | Gestion des invitations                 | Mon tableau de bord                    |
| Étape 2: Rôles<br>Étape 3: Propriétés de rôle<br>Étape 4: Personnes<br>Étape 5: Détail de l'invitation<br>Étape 6: Aperçu | Veuillez remplir ci-dessous un message Détails Message à l'attention des destinataire | et une date d'échéance. Indiquez éventuelle<br>es de l'invitation : | ment si vous souhaitez réutiliser cette | invitation.                            |
|                                                                                                    | Date d'échéance de l'i Sauvegarder l'invitation                                       | nvitation 09/04/2020 🖄 (n                                           | naximum 1 an)                           |                                        |
|                                                                                                    | Sauvegarder l'invitation en vue e     Étape précédente Annuler                        | d'une future utilisation (Facultatif)                               |                                         | Étape suivante                         |

Si désiré, écrivez un petit texte pour accompagner l'invitation et poussez sur « Étape suivante »:

| fr                               | de en                                                                                                    |                                                                                                    |                                                                                                    | Autres informations et servio           | es de l'administration <u>www.belgium.be</u> |
|----------------------------------|----------------------------------------------------------------------------------------------------|----------------------------------------------------------------------------------------------------|----------------------------------------------------------------------------------------------------|-----------------------------------------|----------------------------------------------|
| Ma<br>Mes rô                     | Gestion d<br>les en ligne au sein des pouvo                                                                   | es rôles eGo                                                                                                    | v                                                                                                    |                                         | FAQ  Convention d'utilisation                |
|                                  |                                                                                                    |                                                                                                    |                                                                                                    | ۵                                       | Votre nom :( <u>Se déconnecter</u> ) 🗸       |
|                                  | Mes tâches ouvertes                                                                                           | Mes attributions de rôles                                                                                                    | Gestion d'attribution de rôle                                                                                     | Gestion des invitations                 | Mon tableau de bord                          |
| Étape<br>Étape<br>Étape<br>Étape | 1: Entreprises<br>2: Rôles<br>3: Propriétés de rôle<br>4: Personnes<br>5: Détail de l'invitation<br>6: Aperçu | Étape 5: Détails de l'invitation<br>Veuillez remplir ci-dessous un message<br>Détails<br>Nessage à l'attention des destinataire<br>Hi Kevin,<br>can you please accept the role of<br>Thanks | et une date d'échéance. Indiquez éventuelle<br>es de l'invitation :<br>'operator admin' in Droneguide for our cor | ment si vous souhaitez réutiliser cette | invitation.                                  |
|                                  |                                                                                                    | Date d'écnéance de n         Sauvegarder l'invitation         Sauvegarder l'invitation en vue         Étape précédente                                                                      | d'une future utilisation (Facultatif)                                                                             | iaximum 1 an)                           | Étape suivante                               |

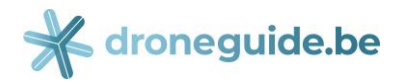

La vue d'ensemble suivante s'affichera:

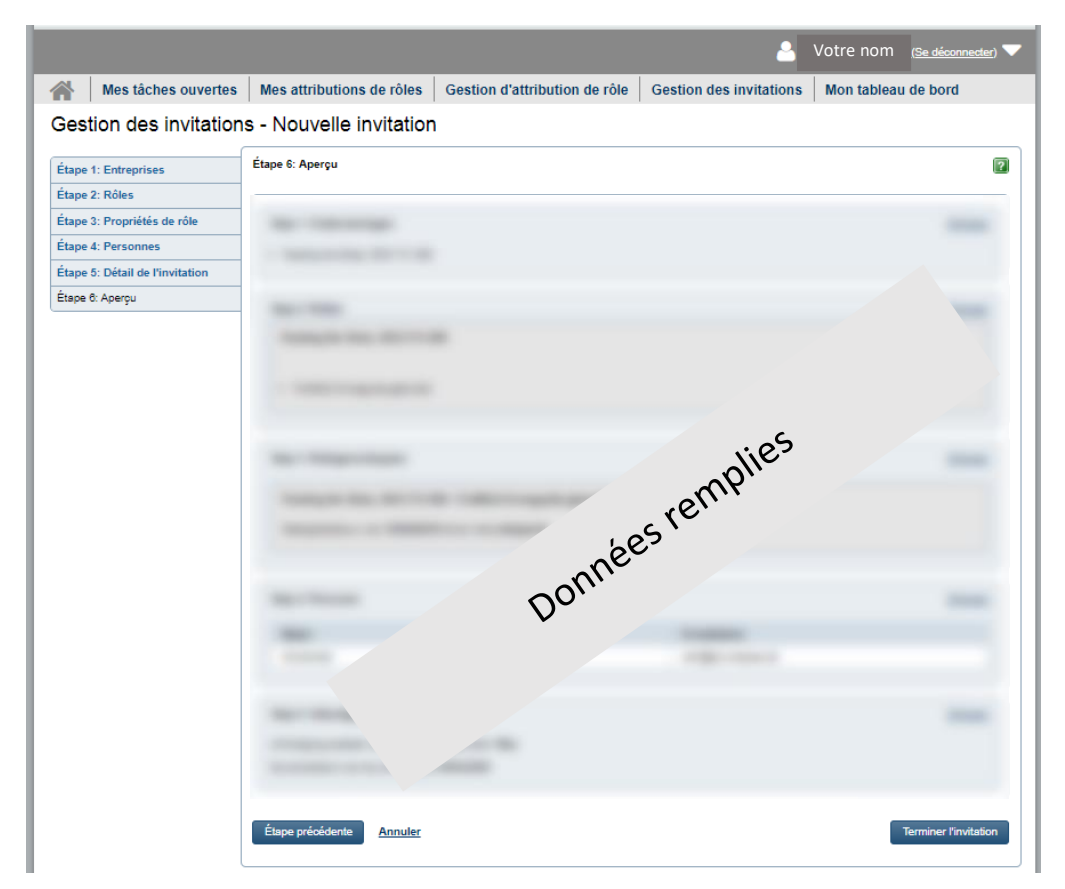

Vérifiez encore une fois les données et poussez « Terminer l'invitation »:

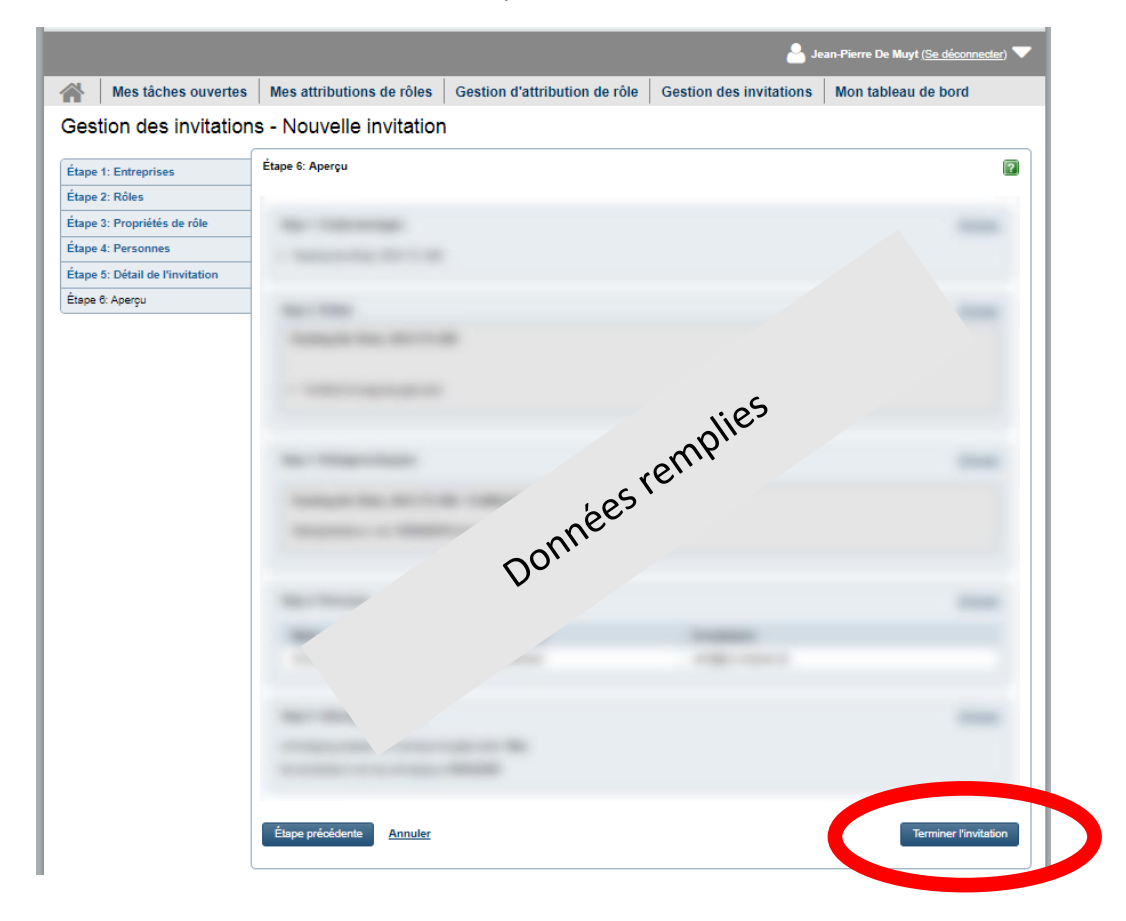

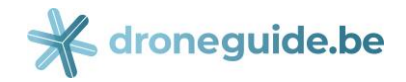

La page de clôture s'affichera avec le message que l'invitation a été envoyée avec succès.

Puis, la personne invitée doit accepter l'invitation. La personne recevra un e-mail sur l'adresse introduite dans une des étapes précédentes.

| ni fr de en                                                                                                    | Autres informations et services de l'administration www.belgium.be |  |  |  |  |
|----------------------------------------------------------------------------------------------------|--------------------------------------------------------------------|--|--|--|--|
| Ma Gestion des rôles eGov<br>Mes rôles en ligne au sein des pouvoirs publics                                                                                                    | FAQ   Convention d'utilisation                                     |  |  |  |  |
|                                                                                                    | 🐣 Jean Uw naam éconnecter) 🔻                                       |  |  |  |  |
| Mes tâches ouvertes Mes attributions de rôles Gestion d'attribution de rôle                                                                                                    | e Gestion des invitations Mon tableau de bord                      |  |  |  |  |
| Gestion des invitations - L'invitation a été créée                                                                                                    |                                                                    |  |  |  |  |
| Opération réussie!         Invitation est créée. Un e-mail sera envoyé aux personnes sélectionnées.         Utilisez le lien ci-dessous et invitez d'autres personnes à accepter le rôle.           Lien :         Lien :< |                                                                    |  |  |  |  |
| Continuer                                                                                                    |                                                                    |  |  |  |  |
| A propos de ce site   Déclaration de confide                                                                                                    | entialité                                                          |  |  |  |  |
| 17.0.8                                                                                                    |                                                                    |  |  |  |  |
| © 2012 - 2019 Administration fédéral                                                                                                    | e                                                                  |  |  |  |  |

## **B.** ÉTAPES À SUIVRE PAR LA PERSONNE INVITÉE (après accomplissement des étapes de la section A)

Après le gestionnaire d'accès de l'entité légale a accompli les étapes précédentes, la personne invitée reçoit le message suivant sur l'adresse e-mail enregistrée :

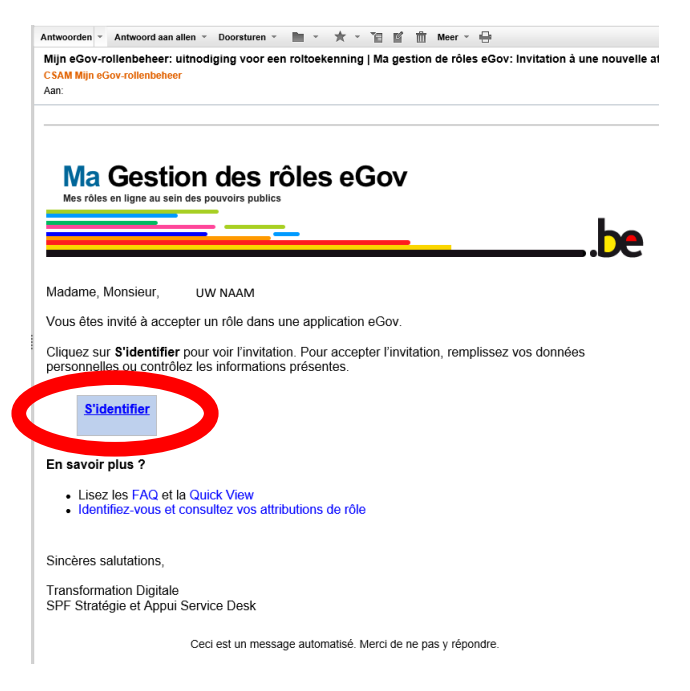

Cliquez sur « S'identifier ».

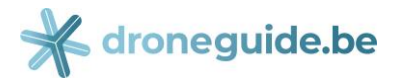

Après authentification, la page suivante s'affichera:

| fr de en                                            | Autres informations et services de l'administration www.b                                                                                                    | elgium.be       |
|-----------------------------------------------------|----------------------------------------------------------------------------------------------------|-----------------|
| Va Gestion (<br>les rôles en ligne au sein des pour | des rôles eGov                                                                                                    | n d'utilisation |
|                                                     | Le votre nom (Se dé                                                                                                    |                 |
| Mes tâches ouvertes                                 | Mes attributions de rôles                                                                                                    |                 |
| les attributions de ré                              | bles - accepter une invitation d'attribution de rôle                                                                                                    |                 |
| tape 1: Aperçu                                      | Étape 1 : Aperçu                                                                                                    | ?               |
| tape 2: Indiquer les coordonnées                    | Vous avez reçu une invitation.                                                                                                    |                 |
|                                                     | Un rôle est attribué en 3 étapes, tel que montré ci-dessous.                                                                                                    |                 |
|                                                     | Gestionnaire<br>d'attribution de rôles       Attribuer       Utilisatour         Vous trouverez ci-dessous les détails des rôles pour lesquels vous avez été invité. Votre demande devra ensuite encore être approuvée. |                 |
|                                                     | Message personnel                                                                                                    | 2               |
|                                                     | Hi Kevin,                                                                                                    |                 |
|                                                     | can you please accept the role of "operator admin" in Droneguide for our company please?                                                                                                    |                 |
|                                                     | Linanisa                                                                                                    |                 |
|                                                     | Rôles                                                                                                    | ?               |
|                                                     | Rôles choisis par entreprise :                                                                                                    |                 |
|                                                     | Entreprise individuelle / nom du société et nr BCE                                                                                                    |                 |
|                                                     | SpfMob utilisateur droneguide Afficher les c                                                                                                    | létails         |
|                                                     |                                                                                                    |                 |
|                                                     |                                                                                                    |                 |
|                                                     | Annuler                                                                                                    | e suivante      |
|                                                     |                                                                                                    |                 |

Cliquez sur « Étape suivante ».

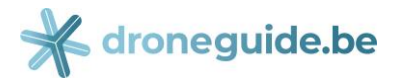

| nl fr de en                                     |                                                                      | Autres informations et services de l'administration www.belgium.be |
|-------------------------------------------------|----------------------------------------------------------------------|--------------------------------------------------------------------|
| Ma Gestion<br>Mes rôles en ligne au sein des pr | des rôles eGov                                                       | FAQ  Convention d'utilisation                                      |
|                                                 |                                                                      | be                                                                 |
|                                                 |                                                                      | 💄 Votre nom ( <u>Se déconnecter)</u> 🔻                             |
| Mes tâches ouverte                              | Mes attributions de rôles                                            |                                                                    |
| Mes attributions de                             | rôles - accepter une invitation d'attribution de r                   | ôle                                                                |
| Étape 1: Aperçu                                 | Étape 2 : Coordonnées                                                |                                                                    |
| Étape 2: Indiquer les coordonnées               | Remplissez ci-dessous les coordonnées demandées :                    |                                                                    |
|                                                 | (*) = champ obligatoire                                              |                                                                    |
|                                                 | Entreprise individuelle / nom du société et nr BCE<br>Adresse e-mail |                                                                    |
|                                                 | Étape précédente Annuler                                             | Accepter la demande d'attribution de rôle                          |
|                                                 |                                                                      |                                                                    |

Introduisez une adresse e-mail sur laquelle vous voulez recevoir les confirmations futures. Ceci peut être l'adresse e-mail sur laquelle vous avez reçu l'invitation initiale. Poussez après « Accepter la demande d'attribution de rôle ». La page suivante s'affichera:

| nl fr de en                                                                  | Autres informations et services de l'administration www.belgium.be |
|------------------------------------------------------------------------------|--------------------------------------------------------------------|
| Ma Gestion des rôles eGov<br>Mes rôles en ligne au sein des pouvoirs publics | EAQ  Convention dutilisation                                       |
|                                                                              | 💄 Votre nom <u>(Se déconnecter)</u> 🕶                              |
| Mes tâches ouvertes Mes attributions de rôles                                |                                                                    |
| Mes attributions de rôles                                                    | attributions de rôles actuelles Toutes les attributions de rôles   |
| Opération réussie!<br>L'invitation est acceptée.                             |                                                                    |
| Aperçu des attributions de rôles                                             |                                                                    |
|                                                                              |                                                                    |

Vous recevrez aussi un e-mail de confirmation sur l'adresse enregistrée.

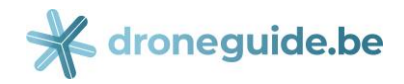

# C. ÉTAPES À SUIVRE PAR LE GESTIONNAIRE D'ACCÈS DE L'ENTITÉ LÉGALE (après accomplissement des étapes de la section B)

Ouvrez de nouveau l'écran d'acceuil suivant (<u>https://iamapps.belgium.be/rma</u>) et cliquez sur « Mes tâches ouvertes » :

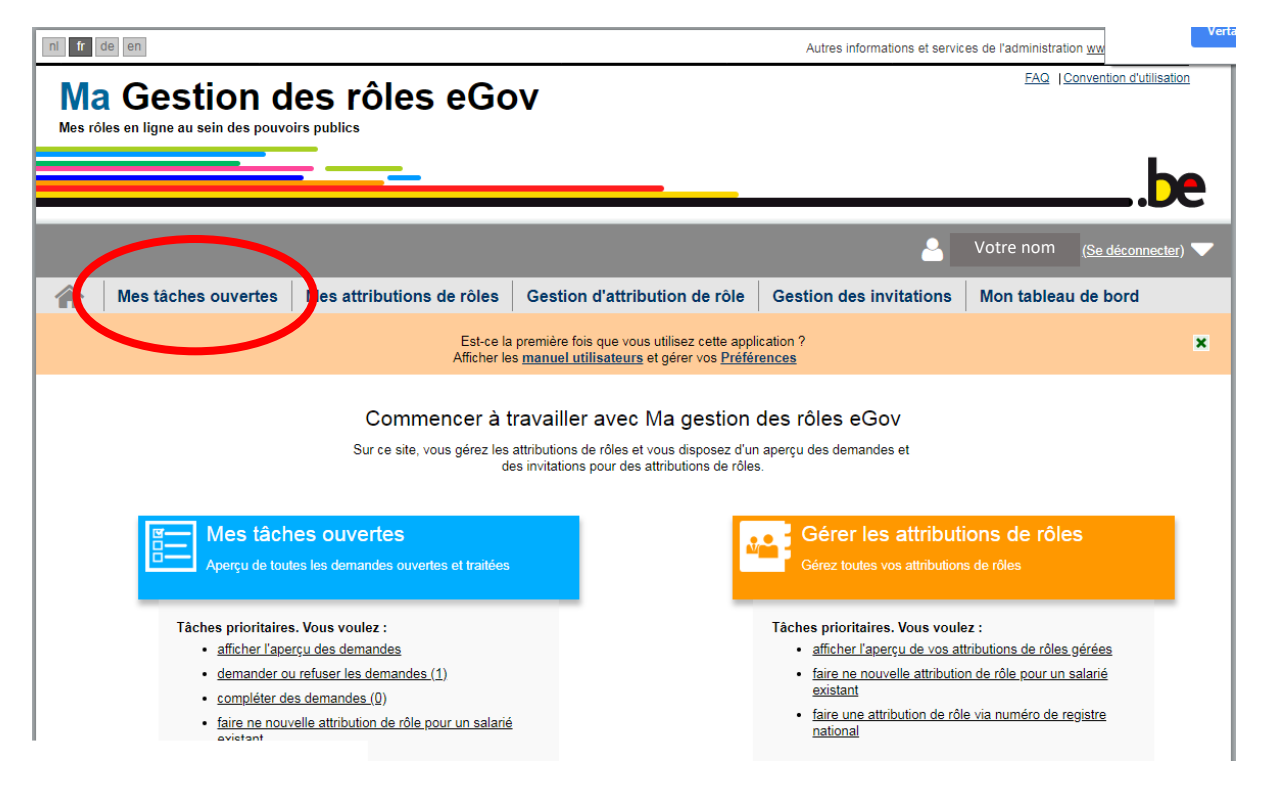

#### La page suivante s'affichera:

| fr            | de en                                                             |                                           |             |                                             |      | Autres infe   | ormations et service | es de l'adr | ministration <u>ww</u>   |               |
|---------------|-------------------------------------------------------------------|-------------------------------------------|-------------|---------------------------------------------|------|---------------|----------------------|-------------|--------------------------|---------------|
| Ma<br>Mes rô  | Gestion d                                                         | es rôles eGo                              | v           |                                             |      |               |                      |             | FAQ  Convention d'utilis | <u>sation</u> |
|               |                                                                   |                                           |             |                                             |      |               | 2                    | Votre i     | nom <u>(Se déconne</u>   | <u>cter</u> ) |
|               | Mes tâches ouvertes                                               | Mes attributions de rôles                 | Gestic      | on d'attribution de                         | rôle | Gestion des   | invitations          | Mon t       | ableau de bord           |               |
| Vles          | tâches ouvertes                                                   |                                           |             |                                             |      |               |                      |             |                          |               |
| Aper<br>Toute | çu des tâches en suspens (1)<br>s les demandes ouvertes et achevé | es pour des attributions de rôles que vou | is pouvez a | approuver ou rejeter :                      |      |               |                      | -           |                          | ?             |
| Toon          | 10 • openstaande taken per                                        | pagina                                    |             |                                             |      |               |                      | Zoeken      |                          |               |
| -             | Utilisateur 🔶                                                     | Rôle                                      | \$          | Entreprise                                  | 🔶 Da | te de début 🔶 | Date d'échéan        | ce 🔶        | Date de la demande       | -             |
|               | NAAM UITGENODIGDE                                                 | Attribuer : SpfMob utilisateur droneg     | juide       | Entreprise individuelle /<br>nom du societe | 11/  | 04/2019       | Illimité             |             | 11/04/2019               |               |
| Vis           | ualiser et évaluer les demandes                                   | sélectionnées                             |             |                                             |      |               |                      |             | Eerste Vorige            | ] 1           |

Sélectionnez la personne invitée et cliquez sur « Visualiser et évaluer les demandes sélectionnées ».

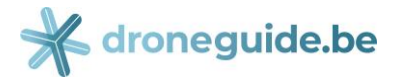

| nl <b>fr</b> de en                                  |                                  |                                                                                   |                                    | Autres informations et servi                                            | ces de l'administration <u>www.belgium.be</u> |
|-----------------------------------------------------|----------------------------------|-----------------------------------------------------------------------------------|------------------------------------|-------------------------------------------------------------------------|-----------------------------------------------|
| Ma Gestion d<br>Mes rôles en ligne au sein des pouv | les rôles eG                     | ov                                                                                |                                    |                                                                         | FAQ   Convention d'utilisation                |
|                                                     |                                  |                                                                                   | _                                  |                                                                         | be                                            |
|                                                     |                                  | 1                                                                                 |                                    | <b></b>                                                                 | Votre nom <u>(Se déconnecter</u> )            |
| Mes tâches ouvertes                                 | Mes attributions de rôles        | Gestion d'attribution d                                                           | e rôle                             | Gestion des invitations                                                 | Mon tableau de bord                           |
| Gestion de l'attribution                            | n de rôle : évaluer u            | ne demande d'attrik                                                               | oution                             | de rôle                                                                 |                                               |
| Vous avez sélectionné les demandes suiva            | antes pour l'évaluation :        |                                                                                   |                                    |                                                                         | Retour à la liste des tâches                  |
| FodMob Droneguide gebruiker<br>Nom invité           | Demande                          | : FodMob Droneguide gebr                                                          | uiker par                          | S Naam uitgenodigde                                                     | ?                                             |
|                                                     | Si vous approu<br>Si, en revanch | ivez la demande d'attribution de rôle,<br>e, vous rejetez la demande, veuillez ir | l'utilisateur re<br>ndiquer à l'éc | coevra cette attribution de rôle.<br>ran suivant la raison de ce refus. |                                               |
|                                                     | Détails d                        | le la demande                                                                     |                                    |                                                                         |                                               |
|                                                     |                                  | Utilisateur                                                                       | Nom i                              | nvité                                                                   |                                               |
|                                                     |                                  | Date de la demande                                                                | 11/04/2019                         | 9                                                                       |                                               |
|                                                     |                                  | E-mailadres                                                                       | Adress                             | se e-mail invitée                                                       |                                               |
|                                                     | Contenu                          | de la demande                                                                     |                                    |                                                                         |                                               |
|                                                     |                                  | Rôle                                                                              | FodMob E                           | )roneguide gebruiker (Een geb                                           | ruiker van droneguide.be)                     |
|                                                     |                                  | Entreprise                                                                        | Entrep                             | orise individuelle / nom d                                              | u société                                     |
|                                                     |                                  | Duree de validité<br>Propriétés de rôle actuelles                                 | 11/04/2019<br>Aucun                | 9 - Permanent                                                           |                                               |
|                                                     |                                  |                                                                                   |                                    | Passer (demande su                                                      | sivante) Reje (Approuver                      |

Cliquez sur « Approuver », et la page suivante s'affichera:

| nl fr de en                                                                                                    | Autres informations et services de l'administration <u>www.belgium.be</u> |
|----------------------------------------------------------------------------------------------------|---------------------------------------------------------------------------|
| Ma Gestion des rôles eGov<br>Mes rôles en ligne au sein des pouvoirs publics                                   | FAQ   Convention d'utilisation                                            |
|                                                                                                    | 🎴 Votre nom <u>(Se déconnecter</u> ) 🔽                                    |
| Mes tâches ouvertes Mes attributions de rôles Gestion d'attribution de                                         | rôle Gestion des invitations Mon tableau de bord                          |
| Mes tâches ouvertes                                                                                            |                                                                           |
| Opération réussie!<br>Les évaluations des tâches sélectionnées ont bien été sauvegardées.                      |                                                                           |
| Aperçu des tâches en suspens (0)                                                                               |                                                                           |
| Toutes les demandes ouvertes et achevées pour des attributions de rôles que vous pouvez approuver ou rejeter : |                                                                           |

Ensuite, la personne invitée reçoit un e-mail pour confirmer que le 'rôle Droneguide' a été attribué.